## Logging into Weave:

## Method 1

In the highlighted search bar is the URL for Weave,

https://app.weaveeducation.com/login/umw. Type this into your browser's search bar and click enter. It will automatically take you to the login page as shown below.

| Firefox \star 🚫 Login — Improve Intentionally | + |                                             | _                | - • ×                  |
|-----------------------------------------------|---|---------------------------------------------|------------------|------------------------|
| ← A https://umw.intentional.works/login       |   |                                             | 🏠 マ 🕑 🚼 - Google | 2 合                    |
| 🗌 Canvas 📄 Eaglenet 🗌 UMW Library 🧃 Webmail   |   |                                             |                  | 🔀 Bookmarks            |
|                                               |   |                                             |                  |                        |
|                                               |   | 🛞 Weave <sup>.</sup>                        |                  |                        |
|                                               |   | Username                                    |                  |                        |
|                                               |   |                                             |                  |                        |
|                                               |   | Password SHOW                               |                  |                        |
|                                               |   | Log In                                      |                  |                        |
|                                               |   | © 2016 Centrieva, LLC. All Rights Reserved. |                  |                        |
|                                               |   |                                             |                  |                        |
| 🚳 📋 🚺 🙋 🤇                                     |   |                                             | V 🔒 🕪 🕯          | 10:35 AM<br>10/18/2017 |

The login you will provide as shown is the same as your UMW NetID.

| Firefox S Login — Improve Intentionally +   | Statistics (Score) (Score Score)            |                  |                  |
|---------------------------------------------|---------------------------------------------|------------------|------------------|
| A https://umw.intentional.works/login       |                                             | ☆ マ C 🚼 マ Google | ٩                |
| 💭 Canvas 💭 Eaglenet 💭 UMW Library 🧃 Webmail |                                             |                  | 🔝 Bookmarks      |
|                                             |                                             |                  |                  |
|                                             |                                             |                  |                  |
|                                             |                                             |                  |                  |
|                                             |                                             |                  |                  |
|                                             |                                             |                  |                  |
|                                             | 🔀 Weave                                     |                  |                  |
|                                             |                                             |                  |                  |
|                                             | USERNAME                                    |                  |                  |
|                                             | sspiegel                                    |                  |                  |
|                                             | PASSWORD                                    |                  |                  |
|                                             | SHOW                                        |                  |                  |
|                                             |                                             |                  |                  |
|                                             | _                                           |                  |                  |
|                                             | Log In                                      |                  |                  |
|                                             |                                             |                  |                  |
|                                             |                                             |                  |                  |
|                                             | © 2016 Centrieva, LLC. All Rights Reserved. |                  |                  |
|                                             |                                             |                  |                  |
|                                             |                                             |                  |                  |
|                                             |                                             |                  |                  |
|                                             |                                             |                  |                  |
|                                             |                                             |                  | 🔒 📭 🐑 🚯 10:37 AM |

You may be prompted to click "Access Weave using your institution's sign-on" at the

bottom of the initial page. If so, the code is "umw" and you proceed to log in after that. It is only necessary for the user to enter the institution abbreviation the first tie they log in to Weave using a browser, or after the browser cache has been reset.

Once you are logged in, your Projects page will be on display.

| Reference of the second second s | Charles Charles In                        |                       |                   |                                |
|----------------------------------------------------------------------------------------------------|-------------------------------------------|-----------------------|-------------------|--------------------------------|
| https://umw.intentional.works/projects                                                                                                    |                                           |                       | ☆ ▽ C' 🛃 = Google | P 1                            |
| anvas 🗌 Eaglenet 🗌 UMW Library 🦹 Webmail                                                                                                    |                                           |                       |                   | Bookma                         |
| Ӿ Weave <sup>.</sup>                                                                                                    | Projects Credentials F                    | Reports               |                   | ? Simona Spiegel 👻             |
| Projects                                                                                                    |                                           |                       |                   | + Create New Project           |
|                                                                                                    | Show Only Assigned to you Assigned to you | essment Accreditation | Review            |                                |
|                                                                                                    |                                           |                       |                   | Filter by Reporting Period 💌 💌 |
| Title                                                                                                    |                                           | Year                  | Туре              | Last Modified Date 🔺           |
| BSN-C Program                                                                                                    |                                           | 2016-2017             | Assessment        | 10/18/2017                     |
| International Affairs                                                                                                    |                                           | 2016-2017             | Assessment        | 10/12/2017                     |
| Bachelor of Liberal Studies                                                                                                    |                                           | 2015-2017             | Assessment        | 10/12/2017                     |
| Studio Art                                                                                                    |                                           | 2016-2017             | Assessment        | 10/11/2017                     |
| Anthropology                                                                                                    |                                           | 2016-2017             | Assessment        | 10/11/2017                     |
| Chemistry                                                                                                    |                                           | 2016-2017             | Assessment        | 10/11/2017                     |
| Mathematics                                                                                                    |                                           | 2016-2017             | Assessment        | 10/11/2017                     |
| Economics                                                                                                    |                                           | 2016-2017             | Assessment        | 10/11/2017                     |
|                                                                                                    |                                           |                       |                   | U10:38 AM                      |

## Method 2

Go to the UMW homepage at <u>www.umw.edu</u>. Type in "performance cloud" as seen in the highlighted search bar to the right and click enter.

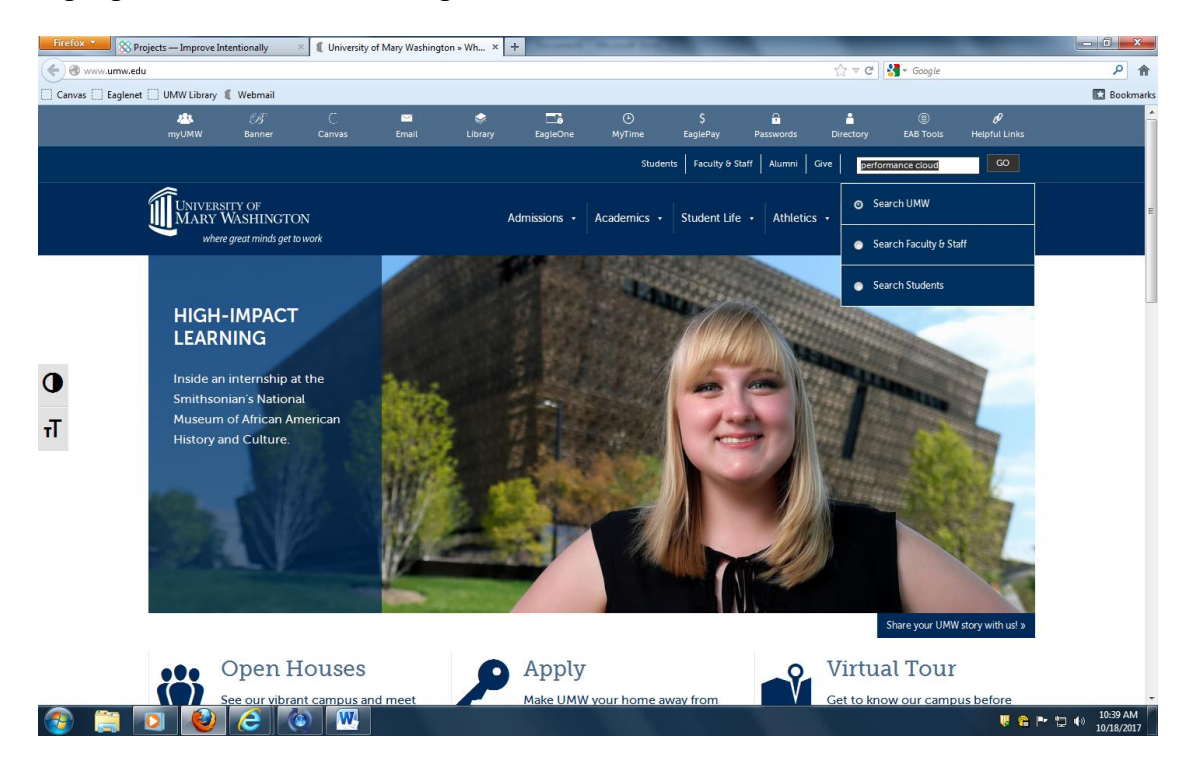

## Click the first link as highlighted.

| Firefox *     | 🛞 Projects — Improve Int                                                                                                    | tentionally                              | × 🛿 Search Resu              | ults » University of M       | lary W × +           | and the State of State | and the second second |                      |                    | _                             | - 0 ×                         |
|---------------|----------------------------------------------------------------------------------------------------|------------------------------------------|------------------------------|------------------------------|----------------------|------------------------|-----------------------|----------------------|--------------------|-------------------------------|-------------------------------|
| 🗲 🕲 www.u     | mw.edu/?search-choice=go                                                                                                    | ogle&s=perform                           | nance+cloud                  |                              |                      |                        |                       |                      | ☆ マ C 🚼 - Goog     | le                            | ዖ 🏫                           |
| Canvas C Ea   | aglenet 🗍 UMW Library 🧃                                                                                                    | 🛛 Webmail                                |                              |                              |                      |                        |                       |                      |                    |                               | Bookmark                      |
|               | 2<br>myUMW                                                                                                    | <i>B</i><br>Banner                       |                              | 🔛<br>Email                   | 📚 🔤<br>Library Eagl  | leOne MyTime           | \$<br>EaglePay        | Passwords            | Directory EAB To   | <b>∂</b><br>ols Helpful Links |                               |
|               |                                                                                                    |                                          |                              |                              |                      | Stu                    | dents Faculty & St    | taff   Alumni   Give | e performance clou | d GO                          |                               |
|               |                                                                                                    | ITY OF<br>VASHINGTO<br>great minds get t | DN<br>io work                |                              | Admissio             | ns • Academics         | Student Life          | • Athletics •        | Arts & Culture •   | About UMW 🔸                   | -                             |
|               | UNIVERS<br>Our community                                                                                                    | ITY OF M                                 | LARY WAS<br>e, curious minds | HINGTON<br>is one that turns | values into vision a | ind ideas into action. | Find yourself here    | e.                   |                    |                               |                               |
| <b>Ο</b><br>π | Windex     Windex     Windex     Windex     Windex     Windex     Windex     Windex     Windex     Windex     Windex     Windex     Windex     Windex     Windex     Windex     Windex     Windex     Windex     Windex     Windex     Windex     Windex     Windex     Windex        Windex </td |                                          |                              |                              |                      |                        |                       |                      |                    |                               |                               |
| 🚳 📋           |                                                                                                    |                                          |                              | is in Performan              | Ce cloud as needs    | su by                  |                       |                      |                    |                               | Pr 🖫 🌜 11:27 AM<br>10/18/2017 |

The link will bring you to a page with basic information about Performance Cloud at UMW. The "Performance Cloud logon" link (circled in red) will bring you to the logon page. Then the same instructions as above apply.

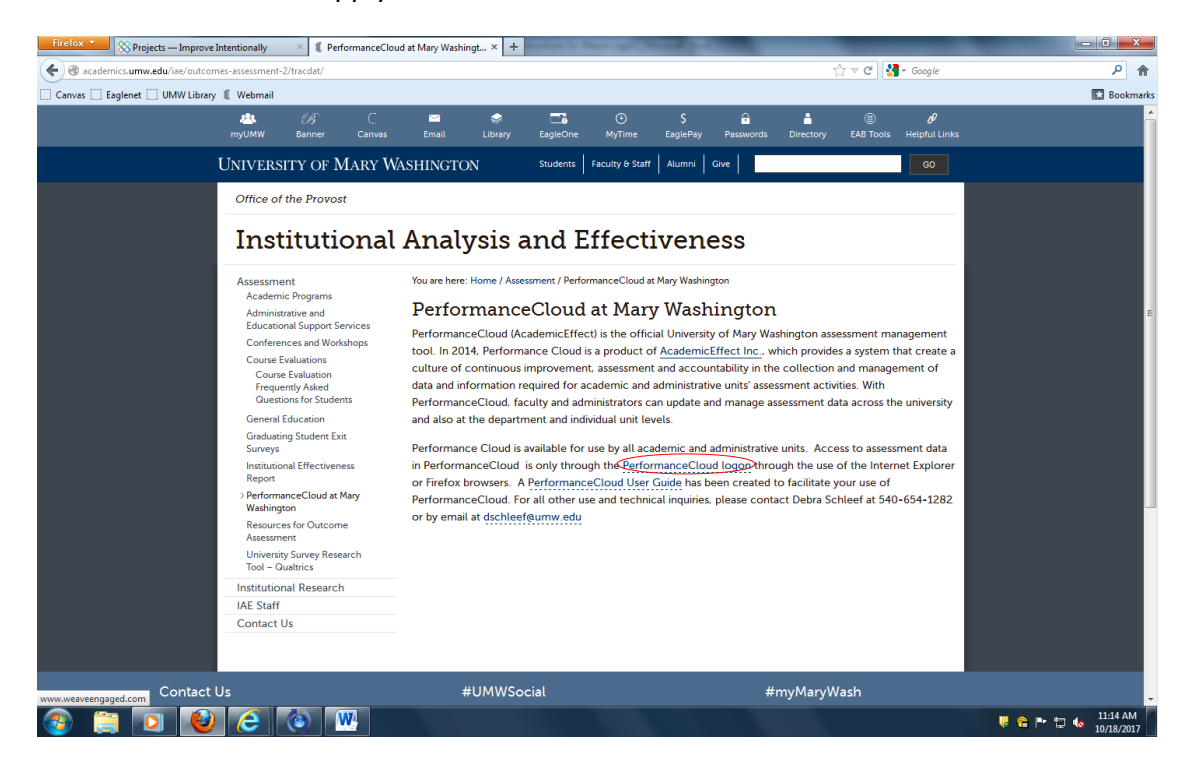